## THE LANDING STUDENT LIVING Welcome Louis

info@landingstudentliving.com · 252-565-4914

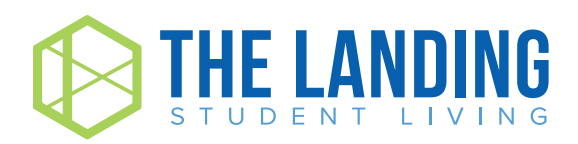

## **Table of Contents**

| FOB & Keys          | 1 |
|---------------------|---|
| Parking             | 2 |
| Trash Reminders     | 2 |
| Mail & Packages     | 3 |
| Pet Waste           | 3 |
| Resident Portal     | 4 |
| Resident Portal App | 5 |
| Work Orders         | 5 |
| Move In Inspection  | 6 |
| Contact Page        | 7 |
| Tips                | 7 |
| Community Reminders | 9 |

## **FOB & Keys**

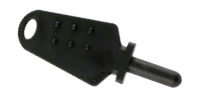

**1. Black FOB** Enters buildings and front door.

### 2. Round Gold Key

This is your bedroom key.

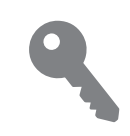

### 3. Small Key

This is your mailbox key! It will work on the mailbox with your unit number on It.

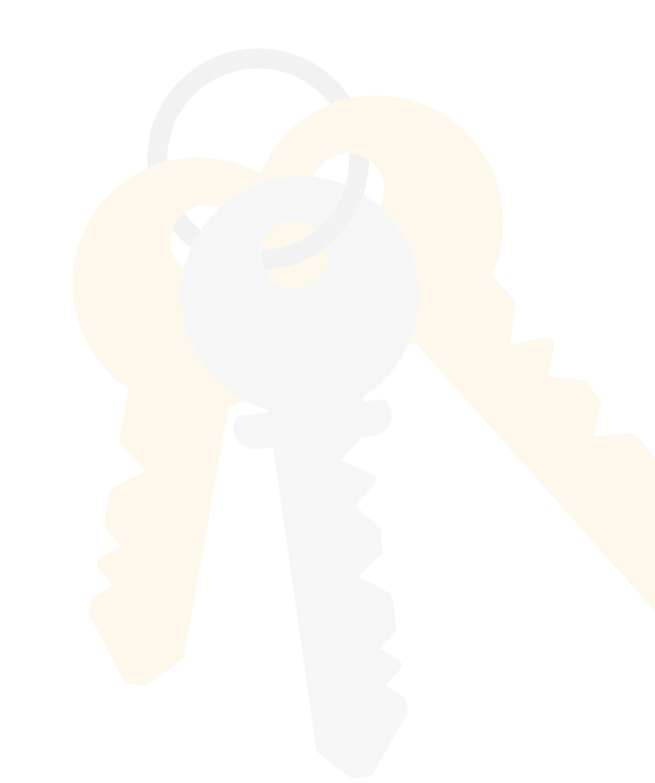

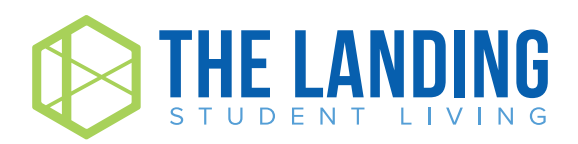

## Parking

### **Parking Information**

Your parking pass was placed in your Move-In Packet! If you did not receive one, please contact the leasing office immediately.

General Parking is FREE and allows you to park in any unmarked, uncovered spaces in our parking lot. General Parking was chosen for you if you did not choose Reserved. Reserved Parking is \$20/month. You were assigned a covered parking space near your building. Please make sure that you park in the space number that is on your pass.

All visitors and/or additional vehicles without permits must be parked in designated visitor parking spaces, these are marked "VISITOR". Parking passes are to be displayed at the bottom of your front windshield on the driver's side. This is where the towing company has requested they be and is where they expect to see them.

Replacement parking passes can be purchased in the office for \$50. If you get a new vehicle, please make sure to transfer your parking sticker.

## **Trash Reminders**

### How is trash disposed of?

We have trash dumpsters located in various areas around the property.

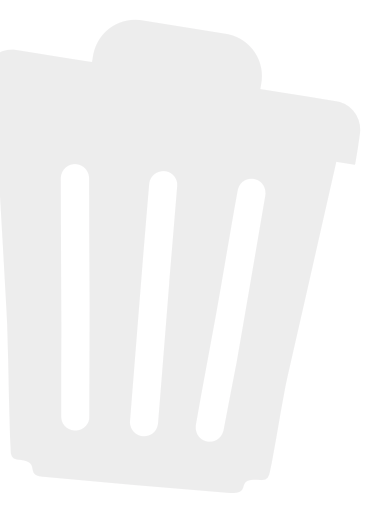

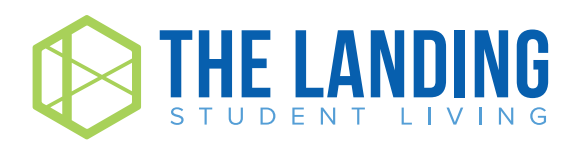

## **Mail & Packages**

Your apartment address is:

First Name & Last Name (Building Address Number) Exchange Drive. APT # \_ Greenville, NC 27858

Where are packages collected? Luxer Package Room across from the Front Office

## **Pet Screening / Waste**

### Pet Screening

Whether you have a pet or not, please note that all residents are required to register a profile through **thelandingstudentliving.petscreening.com**. Failure to register will delay your move-in.

### Where on the property is pet waste disposal?

We have pet waste stations located in various locations across the property. Please collect pet waste and dispose of properly.

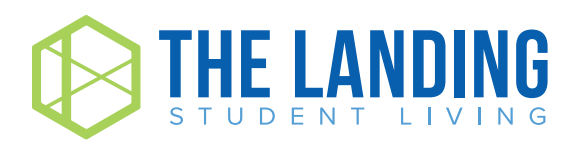

## **Resident Portal**

### **Desktop Version**

To access the resident portal from your computer, visit

| Landingstudentliving.residentp                              | oortal.com              |
|-------------------------------------------------------------|-------------------------|
| and log in with the email address and password y            | /ou set up.             |
| Welcome to ResidentPortal                                   |                         |
| Create a New Account                                        | User Log In             |
| First Name *                                                | Email*                  |
| Last Name *                                                 | Password*               |
| Email Address *                                             | LOG IN Extract Password |
| Paseword *                                                  | O LOG IN WITH FACEBOOK  |
| REQUIREMENTS: 6 CHARACTERS   LOWERCASE   UPPERCASE   NUMBER |                         |
| Contrm Password *                                           |                         |
| Birth Date *                                                |                         |
| □ I agree to the <u>terms and conditions</u> .*             |                         |
| CREATE ACCOUNT                                              |                         |

### **Rent Payments**

To make rent payments, click on the "PAYMENTS" tab.

You will then have the option of storing billing information, schedule payments, or submitting a one time payment.

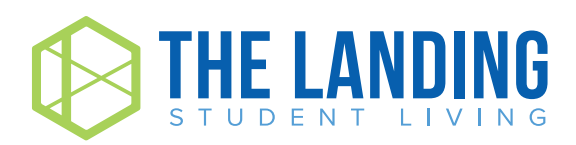

## **Resident Portal App**

### **Mobile App**

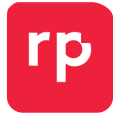

To access the resident portal from your phone, download the **Resident Portal App** from the app store and log in with your email and password.

### **Rent Payments**

To make payment, select the first tab in the mobile app.

You will have the option to store billing info, set up auto payments, or make one time payments.

## **Work Orders**

### **Work Orders**

To submit a maintenance request through the Resident Portal App or Website, select "Maintenance" from the home screen or main menu. Then select "Request Maintenance" and follow the maintenance submission workflow, adding descriptions and photos where applicable. All work orders are to be placed through your Resident Portal

### **Emergency Work Orders**

If you are having electrical, cooling/heating, or plumbing issues, these are considered emergency work orders and may be submitted over the phone or through the resident portal by calling.

**On-Call Phone - Leave message for maintenance.** 

### (252) 565-4914

Emergency work orders will take priority and be completed as soon as possible by the maintenance team and appropriate vendors.

### **Non-Emergency Work Orders**

All other work orders will be classified as non emergency and be completed within 24-48hrs unless parts are needed.

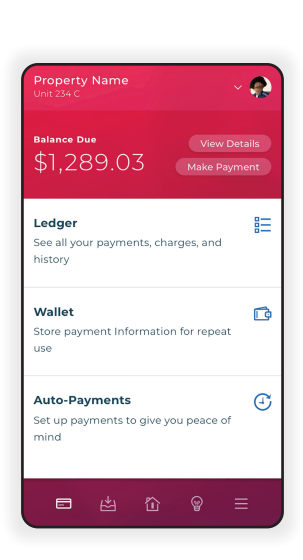

2

\$868.56

\$0.00

O

睈

F ¢

Ð

resident portal

\$1,289.03

Ledger

Wallet

Auto-Payments

Set up payments to give you peace of

use

See all you

User Login

Email

Need to Sign Un

PAGE 5

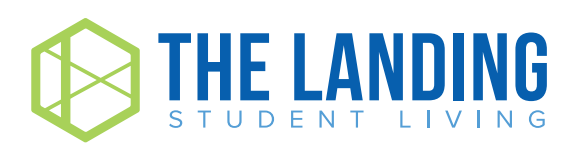

## **Move In Inspection**

How to Complete your move in inspection. You will need to have your inspection complete within 24 hours of moving in.

| Bala                                                                                  | nce Due                                               | Welcome back Model,                                     |                                                               |
|---------------------------------------------------------------------------------------|-------------------------------------------------------|---------------------------------------------------------|---------------------------------------------------------------|
| ● mak                                                                                 | e a payment                                           | Contact Us Submit a Re                                  | )<br>vview                                                    |
| Priority Alerts  Inspection Due >   Submit a Review >  Quick Links View Work Orders > |                                                       |                                                         |                                                               |
| Unit Insp                                                                             | ection #135589<br>Mark item as<br>"Pass" or "Fail"    | ) 6<br>Add any<br>applicable notes 🕂                    | < Back to Maintenance Home<br>Attach any<br>applicable photos |
| Bedroom<br>Problem<br>Alarm System                                                    | Condition<br>Pass Fail                                | Notes                                                   | Photos +10                                                    |
| Bed Frame                                                                             | Pass Fail                                             |                                                         | +0                                                            |
| Desk                                                                                  | Pass Fail                                             |                                                         | +0                                                            |
| Desk Chair                                                                            | Pass Fail                                             |                                                         | +0                                                            |
| Doors                                                                                 | Pass Fail                                             |                                                         | +0                                                            |
| Dresser                                                                               | Pass Fail                                             |                                                         | +0                                                            |
| Mattress                                                                              | Pass Fail                                             |                                                         | +0                                                            |
| Once you have complet                                                                 | ed filis inspection, use your mouse to sign your name | below as it appears on your lease.<br>Digital Signature |                                                               |
|                                                                                       | ¢                                                     | THE LANDING                                             |                                                               |

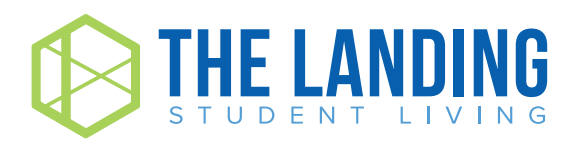

## **Contact / Security**

#### LEASING OFFICE - 252-565-4914

Office Hours Monday - Friday: 9am - 7pm Saturday: 10am - 5pm Sunday: 12pm - 5pm

#### **INTERNET ISSUES**

For Internet issues, contact Single Digits at 877-778-9283

### LOCKOUTS, NOISE COMPLAINTS, SUSPICIOUS OR NON-EMERGENCY CALLS?

Call Office Number **252-565-4914** or Greenville Non-Emergency Police **252-329-4315** 

#### **Emergency**

In the event of an emergency or a situation in which you feel unsafe or in danger, please call the police.

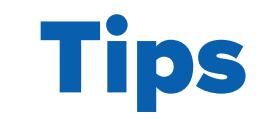

### **ELECTRONIC LOCKS**

Your front door lock will blink red when the batteries are dying. Please put in a work order immediately to have the batteries replaced before they die.

If your lock dies and you are locked out after-hours, the \$50 fee will still apply if a work order is not put in.

### WASHER/DRYERS

Do not wash comforters, large bedding or pet beds.

Do not open the washer mid-cycle. There is a lid lock function that will break and the washer will not work without it.

Clean the dryer lint trap after every use. This will dry your clothes more efficiently and prevent fire hazards.

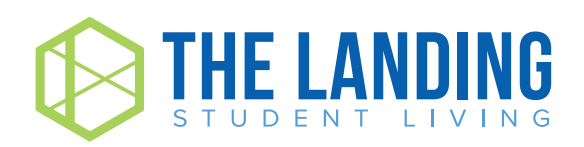

### **DISPOSALS**

Dispose of food scraps in the trash, especially grease, eggshells, rice, pasta, and stringy vegetables.

Always turn on the faucet when running the disposal.

Putting ice down the disposal helps clean the unit and keeps the blades sharp.

Try hitting the reset button on the disposal before putting in a work order. This button should be located towards the bottom of the device, usually on the backside.

You will also want to make sure that any personal belongings in the cabinet have not unplugged the disposal.

### DISHWASHER

Use dishwasher detergent or pods, only. Do not use DAWN or other dish soaps.

Scrape food into the trash and rinse dishes thoroughly before putting them in the dishwasher. Food scraps can clog the pump, which will not only leave you with dirty dishes but also will eventually cause the appliance to fail.

### WATER DAMAGE/LEAKS

Be sure to report suspected leaks and/or water damage as soon as you notice them. Failure to do so could result in serious damages and you may be held responsible for associated repair or excessive utility charges.

### **PEST CONTROL**

Otho's Pest Control visits our property every Thursday! You can be added to their assignment by putting in a "Pest Control" work order.

### **HVAC**

Leave the thermostat fan set to "Auto".

Only adjust the temperature by 2 degrees, at a time.

Put in a Work Order if your air filter is dirty.

### **SMOKE DETECTORS**

If your smoke detector starts beeping, the batteries are most likely dying. There is a wired backup, but the beeping will not stop until the batteries are replaced. Put in a work order immediately. Removal of the smoke detector is a fire hazard and will result in fines.

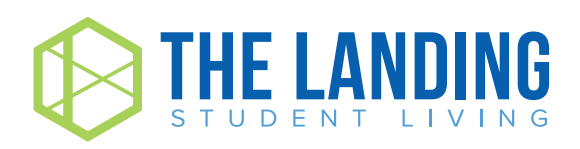

# **Community Reminders**

•

### **1.** Door Propping

Don't prop doors open! We want to keep The Landing Student Living safe for all residents.

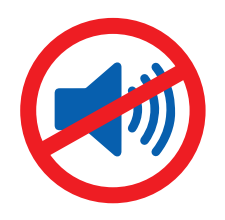

### **2. Loud Noises**

Be courteous to your neighbors! Quiet hours will begin at 11pm every night.

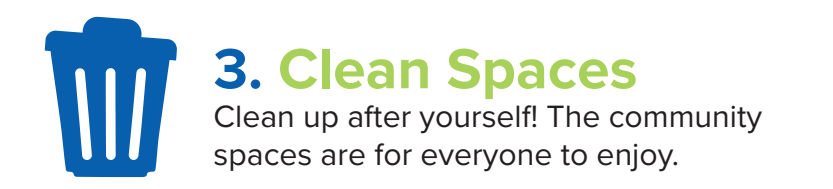

# **Social Media**

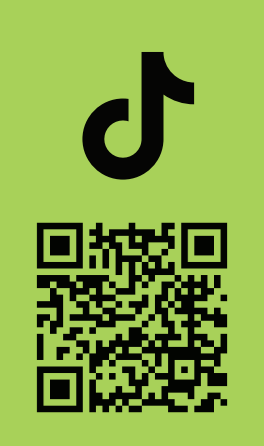

thelandingstudentliving

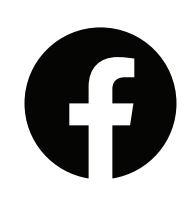

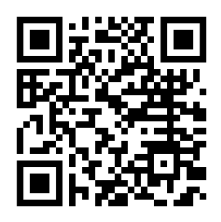

TheLandingNC

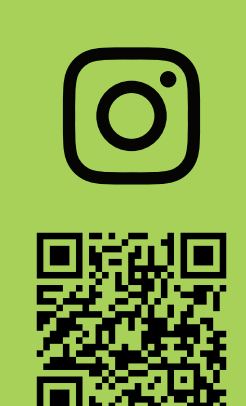

liveatthelanding

GET CONNECTED IN JUST A FEW MINUTES! FOLLOW THE STEPS BELOW TO SECURELY CONNECT YOUR DEVICES.

## \_2 Step Wi-Fi Set Up Process

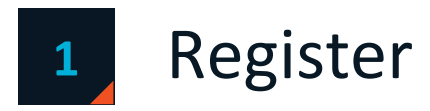

You'll receive an email from Single Digits with instructions on how to create your account.

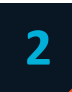

### Connect

Once you are registered, you need to connect your devices.

### To connect a device

- 1. Join the resident private network Landing Resident from the device.
- 2. You will be redirected to the resident login page. Log in with your account's credentials. Note: You can also browse directly to <u>https://myapartment.singledigits.net/</u> and add devices from the My Network tab.
- 3. When prompted to add your device click "OK."
- 4. Repeat these steps for all additional devices.

Note: You can also log in to the Single Digits mobile app and add devices from the My Devices tab.

### Expecting Company?

When you have guests visiting your home they can access the internet using the guest network. Once they join the **Landing - Guest** wireless network, they will be redirected to the login page. From there, they can select guest access to get online.

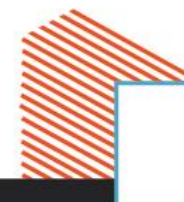

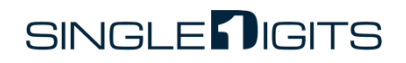

### Need Technical Support?

If you encounter any issues with your service, please contact Single Digits support at **1.833.372.3675**. You can also live chat with a representative or send an email from the Contact Us tab of the Resident Portal: <u>https://myapartment.singledigits.net/</u>.

### Frequently Asked Questions

#### What kind of internet access is available at this property?

We partner with a company called Single Digits to provide internet service through both a Local Area Network (LAN) and a Wireless Local Area Network (WLAN) which connects each user back to a central telecommunications room at the property.

A high-speed fiber optic circuit is also installed at the property, and Single Digits takes steps to ensure that all residents receive the best speeds possible through the fiberoptic network.

#### Is the network secure?

Yes. Single Digits provides security for your service in two ways:

- 1) Network communications are isolated by Personal Area Network, preventing local users from attacking or eavesdropping on other local users (peer-to-peer attacks).
- 2) Enterprise grade firewall protection shields our users from many types of attacks that could originate from outside sources.

#### Do I need a wireless router?

No. Residents can connect directly to Wi-Fi without the need for personal network routers. While on the property, please disable all wireless router capabilities to prevent any interference with the network.

#### Do I need anti-virus software?

Yes. It is recommended that you install (and regularly update) an anti-virus software package on your computer. Additionally, we strongly recommend that your operating system be updated with all critical updates and security patches.

Single Digits will disable any users who exhibit signs of harmful network activity. Users are also required to follow all network-related rules and regulations as detailed in the Single Digits Acceptable Use Policy, which can be viewed via the Single Digits mobile app or on the "My Network" page of the Resident Portal.

## If you have any further questions or require assistance setting up your devices, contact Single Digits support at 1.833.372.3675.

SINGLE